## Intuit Link: How to Personalize an Engagement Letter

There are two options to personalize an engagement letter.

First Option: Use your organizer section in the prior year program

<u>Step 1</u>: Click the "Invite" Button

| Clerk E-File Pint Filer Detail 50<br>Professional Contents<br>Views<br>Reality Clents<br>All Clients<br>Reality Clients<br>An In                                                                                                    | gew Iools Import Settings Resources He<br>Control International International Internation<br>International International International International International International International International International International International International International International International International Internationa | eþ<br>🛓 🔀 🎸 🖭 🖬 🛛 🗳 🥼 🛄 💭 🗳<br>e Dashboad 🔪 | 🛃 🐵 🐠 🤇            | s 💖 🖢 🍠 💻           |            |            | -                |
|----------------------------------------------------------------------------------------------------|----------------------------------------------------------------------------------------------------|---------------------------------------------|--------------------|---------------------|------------|------------|------------------|
| Image: Construction         Image: Construction         Image: Construction | sotics ( Analysis ( Trial Balance ) eSignatyr                                                                                                    | 🛓 📴 🎸 🛅 🖬 🕅 🤷 🚮 🗂 🗳                         | 🛛 🍲 🎱 🔶 🤇          | s 💖 🏖 🍠 💻           |            |            | •                |
| Views All Clients A Co<br>All Clients A Co<br>All Clients A Co<br>A Co<br>A Co<br>A Co<br>A Co<br>A Co<br>A Co                                                                                                    | ostics (Analysis (Trial Balance (eSignatyr                                                                                                    | e Dashboard                                 |                    |                     |            |            | <b>U</b>         |
| Views All Clients A Co<br>All Clients A Sol<br>A con A Sol<br>An In                                                                                                    |                                                                                                    |                                             |                    |                     |            |            |                  |
| Views A Co<br>A Co<br>A Co<br>A Sol<br>A N In<br>A N In                                                                                                    |                                                                                                    |                                             |                    |                     | Search A   | sk Lacerte | Ask Lacerte      |
| All Clients A Sol                                                                                                    | Full Name (LNF)                                                                                                    | TP E-Mail Addr.                             | eSig Status        | Intuit Link         | Client No. | St. Ret.   |                  |
| All Clients A Sol                                                                                                    | ouple, Basic and Average                                                                                                    | sample@lacertesoftware.com                  | Request            | Invite              | 03SAMPLE   | US         |                  |
| An In                                                                                                    | ole, Proprietor                                                                                                    | clientconnectionsuite+110@gmail.com         | Request            | 3/49                | CCS110     | US         |                  |
|                                                                                                    | nvestor, Mr. and Ms.                                                                                                    |                                             | Request            | Invite              | CCS003     | US         |                  |
| Duff,                                                                                                    | Ben                                                                                                    | clientconnectionsuitebd+115@gmail.com       | Request            | Completed           | BENDEMO2   |            |                  |
| I e-file Center Flins                                                                                                    | stone, Fred and Willma Flintstone                                                                                                    | clientconnectionsuite+101@gmail.com         | Multiple           | Completed           | CCS101     |            |                  |
| Tax Import Clights Fowl                                                                                                    | ler, Rickie                                                                                                    | clientconnectionsuite+212@gmail.com         | Request            | Completed           | CCS205     | US         |                  |
| Gund                                                                                                    | derson, Grover                                                                                                    | clientconnectionsuite+408@gmail.com         | Request            | Invitation Pending  | NJCPA2     | US         |                  |
| a e-org Clients Gund                                                                                                    | derson, Harold                                                                                                    | clientconnectionsuite+305@gmail.com         | Request            | Completed           | DEMO3      | US         |                  |
| Filter                                                                                                    | derson, Herb                                                                                                    | clientconnectionsuite+204@gmail.com         | Request            | 1/55                | DEMOKNG2   | US         |                  |
| E Client Status & Gund                                                                                                    | derson, Hunter                                                                                                    | clientconnectionsuite+406@gmail.com         | Request            | Invitation Pending  | NJCPA      | US         |                  |
| E Preparers Gund                                                                                                    | derson, Larry                                                                                                    | clientconnectionsuite+411@gmail.com         | Request            | Invitation Pending  | CCS408     | US         |                  |
| 🗄 🛱 Firms 🔔 Gund                                                                                                    | derson, Larry                                                                                                    | clientconnectionsuite+412@gmail.com         | Request            | Invitation Pending  | CCS412     | US         |                  |
| ⊕                                                                                                    | t, Anthony                                                                                                    | clientconnectionsuite@gmail.com             | Multiple           | Invite              | CCS002     |            | _                |
| 🗉 🛱 Federal Extensi 🔄 Jone                                                                                                    | es, Carl                                                                                                    | clientconnectionsuite+300@gmail.com         | Request            | 4/54                | CCS300     |            |                  |
| Federal Form 1     Palm                                                                                                    | ner, Arnold                                                                                                    | clientconnectionsuite+220@gmail.com         | Request            | Invitation Pending  | CCS201     | US         |                  |
| B C US Form 114 Ar Woo                                                                                                    | ods, Tiger                                                                                                    | clientconnectionsuite+558@gmail.com         | Request            | Completed           | CCS509     | US         |                  |
| E US Form 114 Ar Woo                                                                                                    | ods, Tiger                                                                                                    | clientconnectionsuite+527@gmail.com         | Request            | 6/50                | CCS208     | US         |                  |
| 🗉 🗅 State e-file Stati 🛛 Woo                                                                                                    | ods, Tiger                                                                                                    | clientconnectionsuite+557@gmail.com         | Request            | Completed           | CCS508     | US         |                  |
| Arizona Extensi                                                                                                    |                                                                                                    |                                             |                    |                     |            |            |                  |
| 🗈 🖨 California LLC e                                                                                                    |                                                                                                    |                                             |                    |                     |            |            |                  |
| ⊕ CT Ext. e-file Ste                                                                                                    |                                                                                                    |                                             |                    |                     |            |            |                  |
| < +                                                                                                    |                                                                                                    |                                             |                    |                     |            |            |                  |
| Ack Track:<br>See what's delayed                                                                                                    |                                                                                                    |                                             |                    |                     |            |            |                  |
| Delayed Acknowledgements                                                                                                    |                                                                                                    |                                             |                    |                     |            |            |                  |
| Search: Pre-F                                                                                                    | Filters: none                                                                                                    |                                             |                    |                     |            | S          | elected: 0 of 18 |
| / 🐮 Live Community 🗸 🕑 Help 🔪                                                                                                    |                                                                                                    |                                             |                    |                     |            |            | Open *           |
|                                                                                                    |                                                                                                    |                                             | Initializing Calco | ulation Engine Done |            |            |                  |

This generates the email wizard and template to send to your customers. Step 2: Locate the engagement section and then click "edit."

| vite Clie | nts To Use Link                                                                                                    | X |
|-----------|----------------------------------------------------------------------------------------------------|---|
| To:       | Anthony Hunt 🛞                                                                                                    |   |
| Cust      | tomize your invitation email below:                                                                                                    |   |
|           | Dear [CLIENTNAME],                                                                                                    |   |
|           | At [FIRMNAME], we know gathering tax information can be a pain. To make things easier, we're using<br>Intuit Link to build a custom checklist for you. Intuit Link will guide you through my questions, the<br>documents needed, and let you know when you're done.<br>Regards,<br>[FIRMNAME] |   |
|           | Engagement Letter<br>Edit<br>Do not include                                                                                                    |   |
| Ca        | ancel                                                                                                    |   |

If you already have your engagement letter stored in the organizer portion of lacerate it will be located in this drop down menu.

| Edit Engagement Letter                                                                                                    | ×    |
|----------------------------------------------------------------------------------------------------|------|
| Double Window Default  Double Window Default  New Engagement Letter New TY16 New TY17 Single Window Default Test Engagement Letter TY15 Letter  [CLIENTNAME] [CLIENTADDRESS] [CLIENTCOUNTRY] | н    |
| [FIRMNAME]<br>[FIRMADDRESS]<br>[FIRMCITYSTATE] [FIRMZIP]                                                                                                    | Done |

If not, we have some standard templates that you can use and customize moving forward.

| ouble Window Default  Add Delete                                                                                                    |   |
|----------------------------------------------------------------------------------------------------|---|
| [FIRMNAME]<br>[FIRMADDRESS]<br>[FIRMCITYSTATE] [FIRMZIP]                                                                                                    | • |
| [NAME]:<br>Refer to the typed text in the single engagement letter default.<br>The keyword positions for this sheet are placed for double window envelopes.<br>Note: All keywords can be moved and/or deleted from the various<br>letters. The various letters can also be used as other types of<br>informational or instruction sheets. | H |
| Yours truly,<br>[SIGNATURE]                                                                                                    | • |

Second Option: Add new engagement letter.

Step 1: Click the "Add" button

| Duble Window Default   Add  Delete                         | l . |
|------------------------------------------------------------|-----|
| [CLIENTNAME]<br>[CLIENTADDRESS]                            |     |
| [CLIENTCITY], [CLIÈNTSTATE] [CLIENTZIP]<br>[CLIENTCOUNTRY] |     |
| [FIRMNAME]<br>[FIRMADDRESS]<br>[FIRMCITYSTATE] [FIRMZIP]   | •   |

## <u>Step 2</u>: Name your engagement letter – then click okay

| Edit Engagement Letter                                                                                                    | X    |
|----------------------------------------------------------------------------------------------------|------|
| Double Window Default   Add Delete                                                                                                    |      |
| [CLIENTNAME]         [CLIENTCOUN         Enter new template name:         Test Engagement         [CLIENTCOUN         Cancel         [FIRMNAME]         [FIRMNAME]         [FIRMNAME]         [FIRMNAME]         [FIRMADDRESS]         [FIRMCITYSTATE]         [FIRMCITYSTATE] | E    |
| Cancel                                                                                                    | Done |

<u>Step 3</u>: Customize letter add text.

<u>Step 4</u>: Once everything looks the way you want it, click "Done"

| Tost Engagomo | nt Lottor         |              | 4-1-1 |    | lata  |  |      |
|---------------|-------------------|--------------|-------|----|-------|--|------|
| rest Engageme | ni Leilei         |              | Add   | De | elete |  |      |
|               |                   |              |       |    |       |  |      |
| Begin cus     | tomizing your new | engagement l | etter |    |       |  |      |
|               |                   |              |       |    |       |  |      |
|               |                   |              |       |    |       |  |      |
|               |                   |              |       |    |       |  |      |
|               |                   |              |       |    |       |  |      |
|               |                   |              |       |    |       |  |      |
|               |                   |              |       |    |       |  |      |
|               |                   |              |       |    |       |  |      |
|               |                   |              |       |    |       |  |      |
|               |                   |              |       |    |       |  |      |
|               |                   |              |       |    |       |  |      |
| Cancel        |                   |              |       |    |       |  | Done |

Step 5: When asked if you want to save, click "Yes"

| Test Engagemer | It Letter Add Delete                                     |  |
|----------------|----------------------------------------------------------|--|
|                |                                                          |  |
| Begin cust     | omizing your new engagement letter                       |  |
|                |                                                          |  |
|                |                                                          |  |
|                | Changes Not Saved                                        |  |
|                | A Would you like to save your Engagement Letter changes? |  |
|                |                                                          |  |
|                | Ves No                                                   |  |
|                |                                                          |  |
|                |                                                          |  |
|                |                                                          |  |
|                |                                                          |  |
|                |                                                          |  |